## Konfiguracja sieci eduroam w systemie Microsoft Windows 8/10/11

## UWAGA!!

Przed przystąpieniem do konfiguracji połączenia z siecią eduroam należy założyć konto w sieci eduroam. Można to zrobić na stronie <u>https://eduroam.ujd.edu.pl/zakladanie-konta/</u>

Na pasku zadań kliknij na ikonę **połączeń sieciowych**.

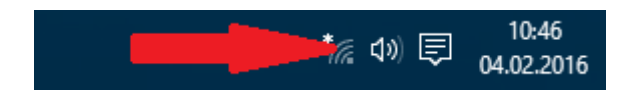

Z dostępnej listy sieci wybieramy sieć eduroam.

| (h.                  | eduro<br>Zabez | am<br>pieczone     |  |  |
|----------------------|----------------|--------------------|--|--|
|                      |                |                    |  |  |
|                      |                |                    |  |  |
| Usta                 | wienia         | sieci              |  |  |
| <i>lla</i><br>Dostęp | me             | Tryb<br>samolotowy |  |  |

Następnie kliknij Połącz.

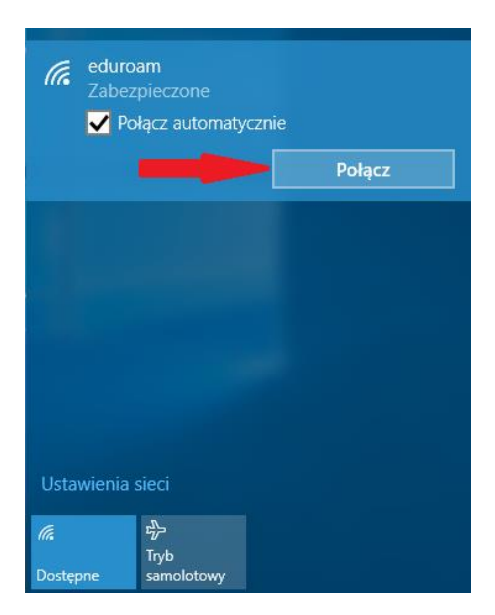

Pojawi się okno logowania.

| eduroam<br>Zabezpieczone<br>Wprowadź nazwę użytkownika i hasło |                   |                          |        |  |  |
|----------------------------------------------------------------|-------------------|--------------------------|--------|--|--|
|                                                                | Nazwa użytkownika |                          |        |  |  |
|                                                                | Hasł              | D                        |        |  |  |
|                                                                |                   | OK                       | Anuluj |  |  |
|                                                                |                   |                          |        |  |  |
|                                                                |                   |                          |        |  |  |
|                                                                |                   |                          |        |  |  |
| Ustawienia sieci                                               |                   |                          |        |  |  |
| <i>lii</i><br>Dostęp                                           | ne                | r分<br>Tryb<br>samolotowy |        |  |  |

W oknie logowania podajemy nazwę użytkownika w postaci **<ID>@eduroam.ujd.edu.pl** i **hasło takie samo jak do systemu USOSWeb** i klikamy na **OK**.

Należy uważać na białe znaki (np. spacja), które czasami doklejane są na końcu wpisywanego tekstu.

| (h.                    | eduroam<br>Zabezpieczone<br>Wprowadź nazwę użytkownika i hasło<br>ID@eduroam.ujd.edu.pl |                          |    |      |  |
|------------------------|-----------------------------------------------------------------------------------------|--------------------------|----|------|--|
|                        | ••••••                                                                                  |                          |    |      |  |
|                        |                                                                                         | OK                       | An | uluj |  |
|                        |                                                                                         |                          |    |      |  |
|                        |                                                                                         |                          |    |      |  |
|                        |                                                                                         |                          |    |      |  |
| Ustawienia sieci       |                                                                                         |                          |    |      |  |
| <i>(ii</i> ,<br>Dostęj | pne                                                                                     | r分<br>Tryb<br>samolotowy |    |      |  |

Jeśli w systemie nie ma zainstalowanego certyfikatu CA wyświetli się komunikat z pytaniem czy Kontynuować łączenie. Należy kliknąć Pokaż szczegóły certyfikatu.

| € <i>li</i> . | eduroam<br>Nawiązywanie połączenia<br>Kontynuować łączenie?<br>Jeśli spodziewasz się znalezienia sieci eduroam<br>w tej lokalizacji, nawiąż połączenie. W<br>przeciwnym razie może to być inna sieć o tej<br>samej nazwie.<br>Pokaż szczegóły certyfikatu |        |  |  |  |
|---------------|----------------------------------------------------------------------------------------------------|--------|--|--|--|
|               | Połącz                                                                                                    | Anuluj |  |  |  |
| Usta<br>k     | wienia sieci<br>弥<br>Tryb                                                                                                    |        |  |  |  |

Porównujemy wyświetlony odcisk palca serwera z następującym ciągiem znaków: **01 DF 5C 35 E4 73 A0 11 C0 45 70 F9 A6 91 88 79 83 BC 8C A6**. Jeśli znaki pokrywają się, możemy wykonać bezpieczne połączenie klikając przycisk **Połącz**.

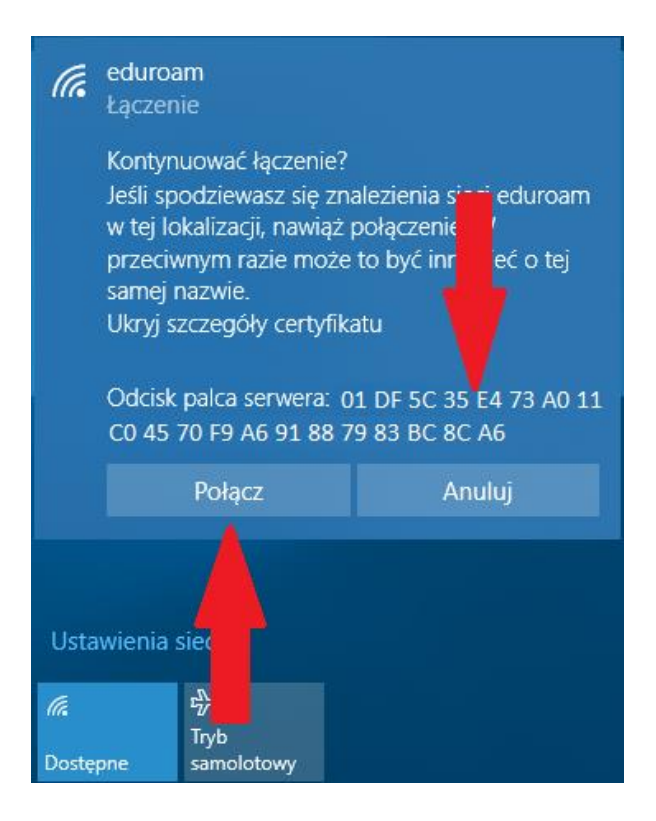

Jeśli wszystkie czynności wykonane zostały prawidłowo, uzyskujemy poprawnie działające połączenie z siecią eduroam.

| (h.                    | eduroa<br>Połącz | a <b>m</b><br>ono, zabezpi | eczone |  |  |
|------------------------|------------------|----------------------------|--------|--|--|
|                        |                  |                            |        |  |  |
|                        |                  |                            |        |  |  |
|                        |                  |                            |        |  |  |
| Ustawienia sieci       |                  |                            |        |  |  |
| <i>lii</i> .<br>eduroa | ım               | む<br>Tryb<br>samolotowy    |        |  |  |

## UWAGA!!

Opis konfiguracji połączenia z siecią eduroam w innych systemach operacyjnych jest dostępny na stronie <u>https://eduroam.ujd.edu.pl/konfiguracja/</u>